## Elektronischer Spielbericht 3.x

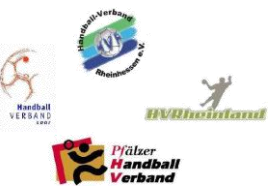

Mit Wirkung vom 13.01.2018 stellt die OL RPS auf eine neue Nachfolgeversion des elektronischen Spielberichts des Herstellers Handball4all um. Der Aufruf erfolgt wie gewohnt über <u>http://www.handballoberliga-rheinlandpfalzsaar.de</u>, Auswahl der Option "SpielberichtOnline" in der Kopfzeile.

Nachfolgend eine Beschreibung der wesentlichen Änderungen:

- 1. Die Option Datenbank löschen ist komplett entfallen, dies ist nicht mehr erforderlich.
- 2. Bei der Spielwahl wird nur noch das Spiel gewählt, das bearbeitet werden soll. Das dann gewählte Spiel wird grün hinterlegt dargestellt.

|          |               |       | •       | 0            | ٢                            |  |
|----------|---------------|-------|---------|--------------|------------------------------|--|
| Vereinsn | ummer(n): 900 | 101   |         |              | Spieleliste vom Server laden |  |
| Nr       | Datum         | Zeit  | Staffel | Mannschaften |                              |  |
| 90345    | 15.12.2017    | 19:30 | Test    | rot - gelb   |                              |  |
| 90351    | 16.12.2017    | 12:00 | Test    | rot - gelb   |                              |  |
| 90352    | 16.12.2017    | 12:00 | Test    | rot - gelb   |                              |  |

3. Nachladen einer Mannschaftsaufstellung ( 🦲 )

Es besteht in der neuen Version die Möglichkeit, dass der Heimverein oder auch der Gastverein seine Mannschaft auch kurzfristig vor Spielbeginn vom Server nachladen kann. Dies funktioniert allerdings nur bei einer bestehenden Online-Verbindung.

| Spiel   | Heim-<br>verein    | Gast- SR A/B<br>verein | ZN/SK  | Beo<br>SpA      | Bericht<br>1 | Bericht<br>2 | Ein-<br>sprüche | Unt<br>schri |  |  |
|---------|--------------------|------------------------|--------|-----------------|--------------|--------------|-----------------|--------------|--|--|
| lame:   |                    | HSG rot                |        | Farbe Spieler:  |              |              | Gelb 📀          | 7            |  |  |
| Liste r | neu vom Server I   |                        |        | Farbe Torhüter: |              | Sc           | hwarz 💿         | 7            |  |  |
| O Man   | mschaftsoffizielle |                        |        |                 |              |              |                 |              |  |  |
| Buchs   | tabε Name          |                        | Vorn   | ame             |              |              | Aktiv           |              |  |  |
| Α       | Obermöller         |                        | Kai    |                 |              | ja           |                 |              |  |  |
| В       | B Treu             |                        | Moritz |                 |              |              | ja              |              |  |  |
| С       | Glück              |                        | Felix  |                 |              | ја           |                 |              |  |  |
| aktiv   | ve SpielerInnen    |                        |        |                 |              |              |                 |              |  |  |
| Nr.     | Name               | Vorname                | e      | Geburtsjah      | r F          | PassNr       | DSR             | Che          |  |  |
| 1       | Erdbeer            | D                      |        | 04.01.1990      | 4            |              | nein            |              |  |  |
| 8       | Rubin              | С                      |        | 03.01.1990      | 3            | i            | nein            |              |  |  |
|         |                    |                        |        |                 |              |              |                 |              |  |  |

Anwendungsbeispiel: Der Verein Heim lädt das Spiel bereits am Freitagabend auf das Endgerät, das in der Halle genutzt werden soll. Verein Gast ändert am Samstag früh in seiner Mannschaftsverwaltung die Aufstellung und die Trikotnummern. Wenn der Verein Gast am Samstag merkt, dass seine Mannschaft nicht aktuell ist, kann er diese (bei einer vorhandenen Onlineverbindung) nachladen und erspart sich die manuelle Anpassung. Die Mannschaft vom Verein Heim wird dabei nicht aktualisiert.

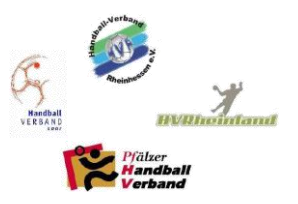

4. Kein Verlassen des Hauptbildschirms bei laufender Spielzeitanzeige

Wenn im Hauptbildschirm (blauer Hintergrund) die Spielzeit läuft, kann der Hauptbildschirm nicht mehr verlassen werden.

5. Vierte Verwarnung für eine Mannschaft

Soll für eine Mannschaft versehentlich eine 4. Verwarnung in den elektronischen Spielbericht eingetragen werden, kann ein ausgegrauter Spieler zwar angewählt werden, danach erscheint jetzt aber ein zusätzliches Dialogfeld:

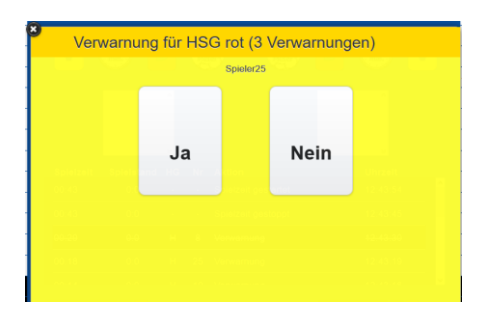

6. Zweite Verwarnung für den identischen Spieler

Wird versucht, für den identischen Spieler eine 2. Verwarnung einzutragen, ist dieser Spieler zwar ausgegraut, wird die entsprechende Trikotnummer dennoch angewählt, erscheint auch hier ein zusätzliches Dialogfeld.

7. Geänderte Darstellung der Team-Time-Outs

Team-Time-Outs (TTO), die nicht in Anspruch genommen werden können, werden rot und durchgestrichen / ausgegraut dargestellt. Bei Mannschaften mit 2 TTOs wird während der 1. Halbzeit demnach das 2. TTO, was regeltechnisch nur in der 2. Halbzeit in Anspruch genommen werden darf, rot und durchgestrichen / ausgegraut dargestellt. Bei 3 TTO gilt dieses analog.

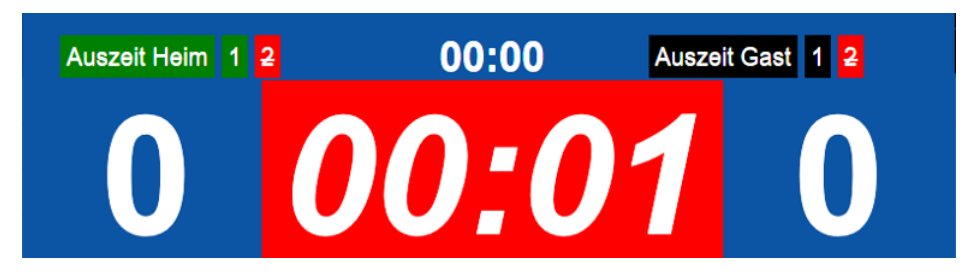

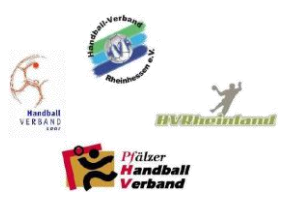

8. Nachladen von Schiedsrichterdaten ( 🥮 )

Soweit es zu kurzfristigen Änderungen bei der Ansetzung von Schiedsrichtern kommt, können Schiedsrichterdaten nachgeladen werden. Nach Betätigen der Schaltfläche "SR laden) erscheint ein Dialogfenster.

| Geben Sie bitte Suchkriterien an | SR A/B   | ZN/SK    | Beo<br>SpA | Bericht<br>1 | Bericht<br>2 | Ein-<br>sprüche | Unter-<br>schrif |
|----------------------------------|----------|----------|------------|--------------|--------------|-----------------|------------------|
| Müller                           | shiodari | chtor A  |            | Sch          | iodericht    |                 |                  |
| Ralph                            | sineasi  | cinter A | Sk laden   | 501          | leashein     |                 | iden             |
| Geburtsdatum tt.mm.jj            | aas      |          | ۲          | Mülle        | r            |                 | $\odot$          |
| Passnummer                       | irgen    |          | 3          | Ralph        | I            |                 | 0                |
| Pin                              |          |          |            |              |              |                 |                  |
| Abbrechen Laden                  |          |          |            |              |              |                 |                  |
| Kastanakasakasa                  |          |          |            |              |              |                 |                  |
| Kostenabrechnung                 |          |          |            |              |              |                 |                  |
|                                  |          |          |            |              |              |                 |                  |
| Reise Beginn:                    |          |          |            |              |              |                 |                  |

Um die Daten suchen zu können, werden zwei Angaben plus die SR-Pin benötigt. Somit ist auch gewährleistet, dass der PIN des neuen Schiedsrichters beim Abschließen (Hochladen) genutzt werden kann und der Spielbericht in seinem Account hinterlegt wird.

9. Änderungen im Tabulator "Bericht 2" ( 🦲 )

Der "Bericht 2" wurde in Sonstige, Verletzungen und Disqualifikationen aufgeteilt und die Darstellung leicht angepasst.

|                                                    |                                                                        |                                                     | •                                             |                         |            | U            |                   |                 |                  |
|----------------------------------------------------|------------------------------------------------------------------------|-----------------------------------------------------|-----------------------------------------------|-------------------------|------------|--------------|-------------------|-----------------|------------------|
| Spiel                                              | Heim-<br>verein                                                        | Gast-<br>verein                                     | SR A/B                                        | ZN/SK                   | Beo<br>SpA | Bericht<br>1 | Bericht<br>2      | Ein-<br>sprüche | Unter-<br>schrif |
| xtbaustei                                          | ne                                                                     |                                                     |                                               |                         | Bericht    |              |                   |                 |                  |
| Sonstige                                           | Verletzu                                                               | ngen [                                              | Disqualifikation                              | en                      |            | Soi          | nstige: 0 Zeic    | hen             |                  |
| pielbegir                                          | nn                                                                     |                                                     |                                               |                         |            |              |                   |                 |                  |
| •<br>vorher                                        | riaes Spiel                                                            |                                                     |                                               |                         |            |              |                   |                 |                  |
| Der Spie                                           | elbeginn verspätet                                                     | e sich auf Gru                                      | nd des vorherigen S                           | piels.                  |            |              |                   |                 |                  |
| •<br>Aktion                                        | ien vor Spiel (                                                        | ohne TB)                                            |                                               |                         |            | Marta        | 0 <b>7</b> -      | 1-1             |                  |
| Der Spie                                           | elbeginn verspätet                                                     | e sich wegen f                                      | folgender Aktivitäter                         | n des Hei               |            | Disqual      | itikationen: 0 Ze | Zeichen         |                  |
|                                                    |                                                                        |                                                     |                                               |                         |            | Disqual      | intationom. o     | Zerenen         |                  |
| •<br>Aktion<br>Der Spie                            | e <b>n vor Spiel (</b><br>Bibeginn verspätet                           | mit TB)<br>æsich wegen f                            | folgender zusätzlich                          | er/ länger              |            | Disqual      |                   | Lection         |                  |
| •<br>Aktion<br>Der Spie<br>•<br>Überga<br>Der Spie | een vor Spiel (<br>elbeginn verspätet<br>abe SBO<br>elbeginn verspätet | <b>mit TB)</b><br>e sich wegen f<br>e sich, weil da | folgender zusätzlich<br>Is Spielprotokoll (SB | er/ länger<br>O) zu kna |            | Disquar      |                   | Leienen         |                  |

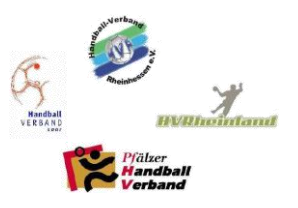

10. Änderungen im Tabulator "Unterschriften" ( 🦲 )

Im Tabulator "Unterschriften" wurden leichte Anpassungen vorgenommen, u.a. in der Zeile Bericht. Dies soll zur Erhöhung der Übersichtlichkeit vor dem Absenden des Spielberichts beitragen.

|                     |                 |                       |                  |                   | Θ                 | 8               |              |                 |                   |  |  |  |
|---------------------|-----------------|-----------------------|------------------|-------------------|-------------------|-----------------|--------------|-----------------|-------------------|--|--|--|
| Spiel               | Heim-<br>verein | Gast-<br>verein       | SR A/B           | ZN/SK             | Beo<br>SpA        | Bericht<br>1    | Bericht<br>2 | Ein-<br>sprüche | Unter-<br>schrif… |  |  |  |
| Spiel               |                 | Test, 90352,          | HSG rot - TS     | √ gelb , am 16    | .12.2017, 12:     | 17h - 11:55h    |              |                 |                   |  |  |  |
| Ergebnis            |                 | Sieger: TSV gelb, 1:2 |                  |                   |                   |                 |              |                 |                   |  |  |  |
| Haftmittelbenutzung |                 | Heimverein N          | lein , Gastver   | ein Nein          |                   |                 |              |                 |                   |  |  |  |
| Einspruch a         | angekündigt     | Heimverein N          | lein , Gastver   | ein Nein          |                   |                 |              |                 |                   |  |  |  |
| Bericht Spie        | elaufsicht      | Nein                  |                  |                   |                   |                 |              |                 |                   |  |  |  |
| SR-A / SR-E         | 3 / ZN / SK     | Schubert (33.0        | 0 €) / Schulz (3 | 7.20 €) / Maier ( | 0,00 €) / Schulz  | (0,00 €)        |              |                 |                   |  |  |  |
| Bericht             |                 | Sonstige: 0 Ze        | ichen - Verletzu | ngen: 0 Zeichen   | - Disqualifikatio | onen: 0 Zeichen |              |                 | <u></u>           |  |  |  |
| Untersc             | hriften (F      | PIN)                  |                  |                   |                   |                 |              |                 |                   |  |  |  |
| PIN Heimverein:     |                 |                       |                  |                   | ×                 |                 |              |                 |                   |  |  |  |
| PIN Gastverein:     |                 |                       |                  |                   | ×                 |                 |              |                 |                   |  |  |  |
| PIN Spielaufsicht:  |                 |                       |                  |                   | ×                 |                 |              |                 |                   |  |  |  |
| PIN Schieds         | srichter A:     |                       |                  |                   | ×                 |                 |              |                 |                   |  |  |  |
| PIN Schieds         | srichter B:     |                       |                  |                   | ×                 |                 |              | Spiel abschlie  | ßen               |  |  |  |

## 11. Live-Ticker

Eine der wesentlichen Neuerungen ist, dass mit der neuen Version auch eine Live-Ticker-Funktion im SBO implementiert wurde. Voraussetzung, dass der Live-Ticker die aktuellen Ereignisse zeitgerecht darstellt, ist eine Internetverbindung auch während des Spiels. Details hierzu werden getrennt veröffentlicht.